# Virginia Cooperative Extension Virginia Tech • Virginia State University New Youth Member Enrollment in 4-H Online

Authored by State 4-H Online 2.0 Training Team

## **Creating a Family Profile**

4-H Online profiles are family-based, which means every family creates a "master" profile with its own login ID and password. A family profile may contain both youth and adults. A member file is then created within the family profile for each family member involved in Virginia 4-H. Once a family profile is created, it will exist for as long as members of that profile are involved in the 4-H program. New members may be added to the family profile at any time, and members who are no longer involved in 4-H may be archived.

If someone in your family was involved in Virginia 4-H after 2015 you likely already have a family profile in 4-H Online. Use your existing login and password to access your family profile in the 4-H Online platform. If you need assistance accessing your existing family profile, review the steps in this guide. If necessary, contact your *Local Cooperative Extension Office* for assistance.

<u>PLEASE DO NOT CREATE ANOTHER ACCOUNT</u>. If you do this error message will appear: "An account with this email has already been found, please sign in or recover the password." If you need assistance accessing your existing family profile, review the steps in this guide. If necessary, contact your <u>Local</u> <u>Cooperative Extension Office</u> for assistance.

Types of Youth Member Profiles/Enrollments:

- Youth ages 5-8 (as of Sept 30) can enroll in the 4-H Cloverbuds program
- Youth ages 9-19 (as of Sept 30) can enroll in the 4-H Youth program.
- Youth who want to attend a 4-H event or activity, but do not want to join 4-H will create a Participant profile

#### Before beginning enrollment, please read the following notes:

- 1. The 4-H Online data management system is for Youth Members and Adult Volunteers within the 4-H program. Parent contact information is linked in youth member records. If you are interested in becoming a Volunteer please contact your
- 2. Please allow up to 30 minutes for the enrollment process.
- 3. Throughout the enrollment process, you will see an "Invoice" box located on the right side of your screen. Please disregard this feature as it does not apply to the task of enrolling 4-H members and volunteers..
- 4. As you use the 4-H Online system, you may have a need to navigate "back" to a previous page. Do NOT use your browser's back button as this will cause you to lose the information you just entered. Instead, please USE THE BACK BUTTON at the BOTTOM of the system page.
- 5. Within each enrollment section are "*required*" questions. If these questions are not answered you will not be able to continue to the next section.

#### **Enrolling a New Member**

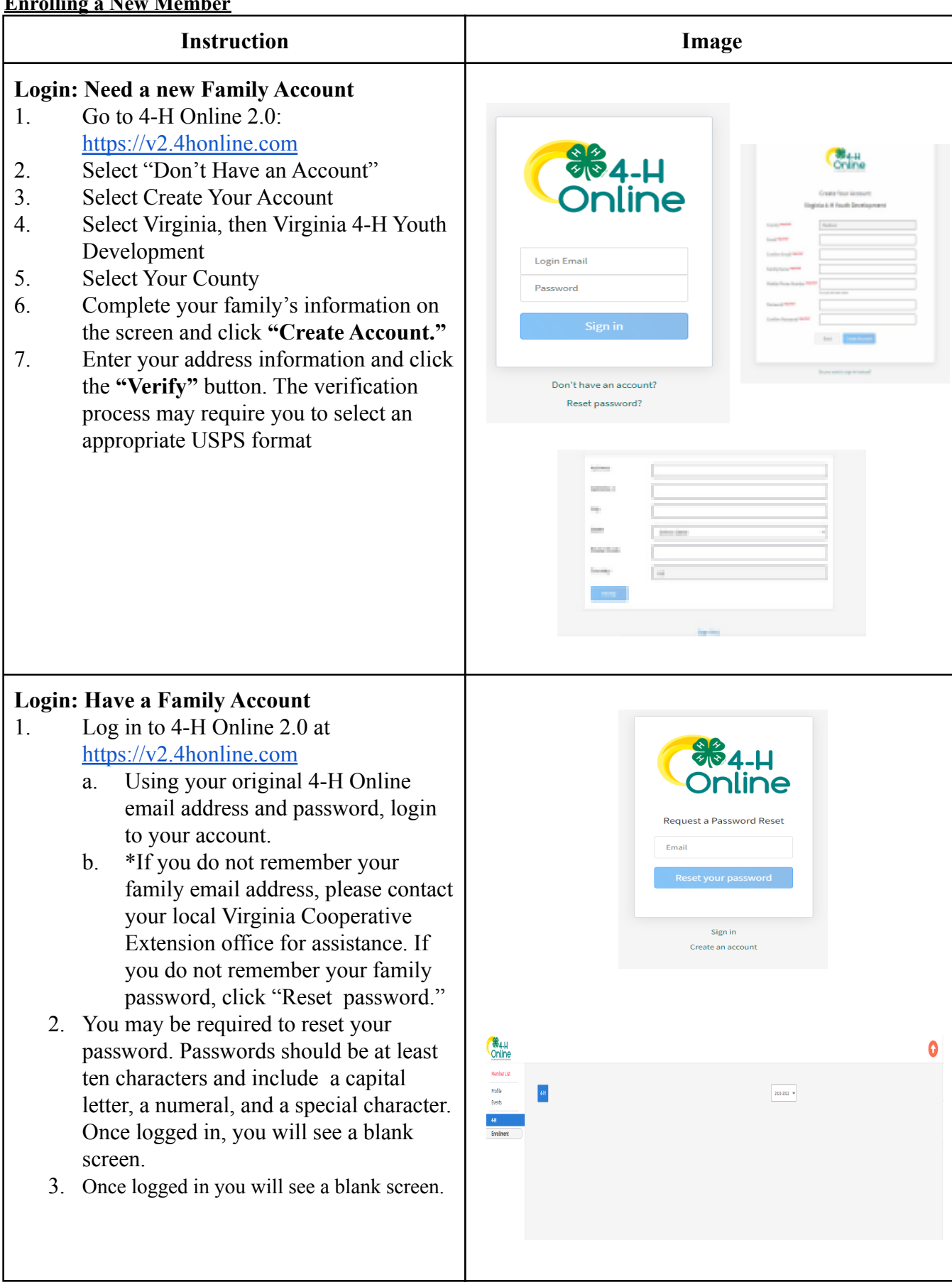

| <b>Pause</b> 1. 2. | <b>Enrollment</b><br>If you have to pause your enrollment for<br>any reason, close the website.<br>When you return later, login and go back to<br>the Member List screen. It will show the<br>status <b>"Youth- Incomplete."</b> Click<br><b>"Continue Enrollment"</b> to continue at<br>the last saved screen                                                                                                    | Member<br>checking Vol #161<br>Oct 1, 1975<br>Member and Progra                                                                                               | 032 View<br>m List                                                                                                    | Programs<br><u>4-H</u><br>Adult - Incomplete<br>Continue Volunteer Applic | ation                                                                                                    |
|--------------------|----------------------------------------------------------------------------------------------------|----------------------------------------------------------------------------------------------------|----------------------------------------------------------------------------------------------------|---------------------------------------------------------------------------|----------------------------------------------------------------------------------------------------|
| Add N              | Member                                                                                                    | Member List                                                                                                    |                                                                                                    |                                                                           |                                                                                                    |
| 1. 2.              | Click " <b>Member List</b> " from the left side<br>menu on your screen.<br>Select " + Add Member" on the upper<br>right side of the screen.                                                                                                    | Family<br>Events<br>Credit Cards<br>Login History<br>Email History                                                                                            | Fox - Enrollment I (HOLD)<br>michelicologgenal.com<br>alizi Pryretin<br>Beddelsologgenal.com<br>alizi Pryretin<br>Beddelsologgenal | Add Member                                                                | Welcome to the services of 44 Onixed<br>Add feeling proceedings of the Service and<br>the Service of this tage. The service of the<br>the service of the services of the services of the<br>the rest is to kink whether the program same.<br>If above centure uncertainty, and the services of the<br>program, that nears you have not completed<br>emotives, to so uncertainty and the services of the services<br>program, that nears you have not completed<br>emotives of the services of the services of the services<br>affects to the english feed memory of site the<br>memory List. Unclusion of the services of the services<br>that the services of the services of the services<br>matched them these services of the services of the services<br>that the services of the services of the services of the services<br>that the services of the services of the services of the services<br>that the services of the services of the services of the services<br>that the services of the services of the services of the services<br>that the services of the services of the services of the services<br>that the services of the services of the services of the services of the services<br>that the services of the services of the servi |
| 3.                 | Select <b>4-H</b> and click <b>"Next"</b> to continue                                                                                                    | Jon a Program                                                                                                    | Add Member<br>Porte<br>Which program would you lik                                                                                                    | About Year<br>Kee to join?                                                | Partopana                                                                                                    |
| 4.                 | A window will appear asking you to the grade level of the 4-H member with the Drop-down menu.                                                                                                    |                                                                                                    | Canot Nod                                                                                                    |                                                                           |                                                                                                    |
| 5.                 | Select the correct grade level and click<br>"Next" to continue.                                                                                                    |                                                                                                    |                                                                                                    |                                                                           |                                                                                                    |
| 6.                 | <ul> <li>Enter Member Profile information:</li> <li>Name, Birthdate, Email, Mobile Phone.</li> <li>a. If a youth does not meet 4-H age requirements the system will not let them enroll.</li> <li>b. Youth who are 18 will be asked if they wish to enroll as youth or volunteer. Please select youth.</li> <li>"Youth Volunteer"should only be selected if directed by your Local Extension Agent and have been given specific instructions.</li> <li>c. Click "Next" to continue.</li> </ul> | Join a Program<br>First Name Program<br>Last Name received<br>Preferred Name<br>Birth Date received<br>Email<br>Mobile Phone<br>Number Of Previous<br>Program | Add 1 Podie                                                                                                    | Member<br>About You                                                       |                                                                                                    |

| <ol> <li>Enter Gender, Grade, Demographics<br/>Emergency Contact (This should be<br/>someone to contact in case a parent is<br/>not available.) Parent contact<br/>information is added on another screen.</li> <li>Click "Next" to continue.</li> <li>Next enter Demographics and<br/>Emergency Contact information. Click<br/>"Next" to continue.</li> </ol> | <form></form>                                                                                                    |
|----------------------------------------------------------------------------------------------------|----------------------------------------------------------------------------------------------------|
| <ul> <li>Participation</li> <li>1. Click "I want to join as a New or<br/>Returning 4-H Youth."</li> <li>2. Click "Finish" to continue.</li> </ul>                                                                                                    | Add Member<br>Join a Program Profile About You Select Participation<br>How would you like to participate?<br>I want to join 4.H as a New or Returning 4.H Adult<br>I want to participate in 4.H bout NOT as a 4.H Adult at this time.<br>Book Fienth |

#### Clubs

- 1. The member name will be at the top of the screen and the enrollment year.
- 2. Select the club the Member will participate in by clicking, **"Select Units."** *When 4-H Online lists the word "Unit" it refers to clubs.*
- 3. On this next screen, a list of clubs for the State and the Primary County will be listed.
- 4. Select the club you wish to enroll in and click "Add."
- 5. There will also be a Youth Volunteer Role Drop Down, if the youth is a CAMP-Youth Teen Camp CIT or Youth Teen Camp Counselor you can select it here. If the youth is a Club officer you can select Youth Club Volunteer. If none of these you do not have to use the drop down box
- 6. To enroll the 4-H member in multiple clubs, click "Select Units" and repeat until the appropriate clubs have been selected. Then, click "Next."
- \*If multiple clubs are selected, you can indicate which club will be the 4-H members primary club by clicking "Change to Primary" beside the appropriate club, then click "Next."
- 8. If you have questions about this designation, please contact your *Local Cooperative Extension Office*.

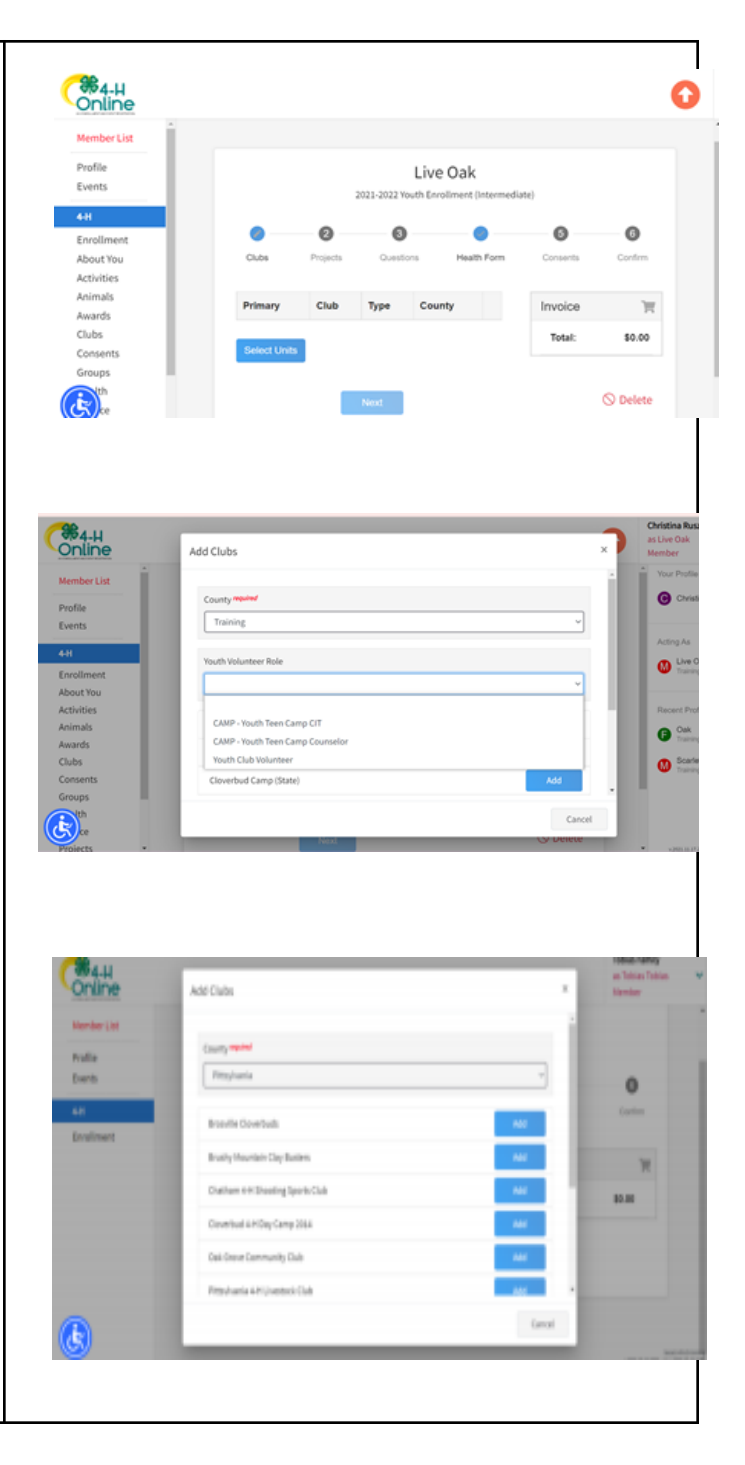

#### Projects

- 1. The Project screen is next. Select the appropriate projects the 4-H member will complete in the 4-H year by clicking "Select Projects."
- 2. To filter your search by keyword, use the "Type to search" text box to type your search. Otherwise, you may scroll through the list to find the <u>appropriate</u> project, then click "Add."
- 3. For Project Descriptions go to:

## Virginia 4-H Project Descriptions.pdf (vt.edu)

- 4. You will have to use the drop down box to select years in the project.
- 5. To add additional projects and/or select projects for another unit/club, click, "Select Projects." Repeat Steps 12-14 until the appropriate project(s) for each unit/club has been selected. Then, click "Next."
- 6. \*Per 4-H Policy, youth are only allowed to enroll in a project area in one club. the system will not allow you to enroll in the same project in two clubs.
- \*If you are uncertain which project(s) to select, please contact your 4-H Club Leader or *Local Cooperative Extension* <u>Office</u>.

| Online                                                                                                 |                                              |                                                                                                    |                       | es Tolster<br>Rember                       |
|----------------------------------------------------------------------------------------------------|----------------------------------------------|----------------------------------------------------------------------------------------------------|-----------------------|--------------------------------------------|
| Member List                                                                                            |                                              |                                                                                                    |                       |                                            |
| Profile<br>Events                                                                                      | Gales                                        | Projects Constitute Health For                                                                                                    | n Consents            | Carter.                                    |
| eH                                                                                                    |                                              |                                                                                                    | Fees                  | 1                                          |
| Envelopent                                                                                             |                                              | Projects                                                                                                    | Tetal                 | 80.00                                      |
|                                                                                                    | You will sele<br>search buffs<br>complete to | ct your projects on the next ten pages. Please use the<br>on it you cannot thind your specific project level. For a<br>i of projects, please visit the 4-H1 Youth envolvment page. |                       |                                            |
|                                                                                                    |                                              | _                                                                                                    |                       |                                            |
|                                                                                                    |                                              | Sales Property                                                                                                    |                       |                                            |
| 9                                                                                                    |                                              |                                                                                                    |                       |                                            |
|                                                                                                    |                                              |                                                                                                    |                       |                                            |
|                                                                                                    |                                              |                                                                                                    |                       |                                            |
|                                                                                                    |                                              |                                                                                                    |                       |                                            |
| ld Projects                                                                                            |                                              |                                                                                                    |                       |                                            |
|                                                                                                    |                                              |                                                                                                    |                       |                                            |
| Club                                                                                                   |                                              |                                                                                                    |                       |                                            |
| test 3                                                                                                 |                                              |                                                                                                    |                       | ~                                          |
| Type to Search                                                                                         |                                              |                                                                                                    |                       |                                            |
|                                                                                                    |                                              |                                                                                                    |                       |                                            |
| Agriculture                                                                                            |                                              |                                                                                                    | Sele                  | ct                                         |
| Animal Science Ed                                                                                      | ucation: Avian                               | Bowl                                                                                                    | Sele                  | ect                                        |
|                                                                                                    |                                              |                                                                                                    |                       |                                            |
| Animal Science Ed                                                                                      | ucation: Dairy                               | Judging                                                                                                    | Sele                  | ct                                         |
| Animal Science Ed                                                                                      | ucation: Dairy                               | Quiz Bowl                                                                                                    | Sele                  | oct                                        |
|                                                                                                    |                                              |                                                                                                    | bbA                   | Cancel                                     |
|                                                                                                    |                                              |                                                                                                    | had                   | cuncer                                     |
|                                                                                                    |                                              |                                                                                                    |                       |                                            |
|                                                                                                    |                                              |                                                                                                    |                       |                                            |
|                                                                                                    |                                              |                                                                                                    |                       |                                            |
|                                                                                                    |                                              |                                                                                                    |                       |                                            |
| Add Projects                                                                                           |                                              |                                                                                                    |                       |                                            |
| Add Projects Deselect                                                                                  |                                              |                                                                                                    |                       |                                            |
| Add Projects Deselect                                                                                  | Name                                         | Animal Science Education: Avian Bowl                                                                                                    |                       |                                            |
| Add Projects Deselect                                                                                  | Name                                         | Animal Science Education: Avian Bowl                                                                                                    | vl project activities |                                            |
| Add Projects Deselect                                                                                  | Name<br>Description                          | Animal Science Education: Avian Bowl<br>All Animal Science Education Avian Bov                                                                                                    | vl project activities |                                            |
| Add Projects Deselect Years In Project requ                                                            | Name<br>Description                          | Animal Science Education: Avian Bowl<br>All Animal Science Education Avian Bov                                                                                                    | vl project activities |                                            |
| Add Projects Deselect Years In Project requ 1                                                          | Name<br>Description                          | Animal Science Education: Avian Bowl<br>All Animal Science Education Avian Bov                                                                                                    | vl project activities |                                            |
| Add Projects          Deselect         Years In Project required         1         Youth Volunteer Typ | Name<br>Description<br>ired                  | Animal Science Education: Avian Bowl<br>All Animal Science Education Avian Bov                                                                                                    | vl project activities |                                            |
| Add Projects Deselect Years In Project requ 1 Youth Volunteer Tyg                                      | Name<br>Description                          | Animal Science Education: Avian Bowl<br>All Animal Science Education Avian Bov                                                                                                    | vl project activities | ·<br>· · · · · · · · · · · · · · · · · · · |
| Add Projects Deselect Years In Project requ 1 Youth Volunteer Typ                                      | Name<br>Description<br>Ired                  | Animal Science Education: Avian Bowl<br>All Animal Science Education Avian Bov                                                                                                    | vl project activities | ·<br>·<br>·                                |
| Add Projects Deselect Years In Project requ Youth Volunteer Typ                                        | Name Description                             | Animal Science Education: Avian Bowl<br>All Animal Science Education Avian Bov                                                                                                    | vl project activities | ·<br>·                                     |

## Questions

- 1. In the next screen verify the information currently in the system.
- 2. Click "Show Questions." Verify and update the information as necessary.
- 3. \*Pay close attention to the "required" fields labeled in red.
  - a. About You
  - b. Demographics
  - c. Address
  - d. Emergency Contacts 1 & 2someone other than a parent if possible.
  - e. Parent/Guardian 1 & 2
  - f. School- \*If you do not see the appropriate school listed, select the option that reads, "If you are unable to locate your school...". Then, type the correct information into the appropriate fields. Complete the remaining required fields.
  - g. Military Info
  - h. Other
  - i. Files: Members participating in overnight camp upload their COVID Vaccination card and Medication Form here.
- 4. Click "Next" to continue.

| •                                                                                                    |                                                                                                    | Hailey                                                                                                    | lohnson                                                                                                    |                          |                                                                                                    |
|----------------------------------------------------------------------------------------------------|----------------------------------------------------------------------------------------------------|----------------------------------------------------------------------------------------------------|----------------------------------------------------------------------------------------------------|--------------------------|----------------------------------------------------------------------------------------------------|
| •                                                                                                    |                                                                                                    | 2021-2022 Youth                                                                                                    | Enrollment (Senior)                                                                                                    |                          |                                                                                                    |
|                                                                                                    |                                                                                                    | 3                                                                                                    |                                                                                                    | 6                        | 6                                                                                                    |
| Clubs                                                                                                    | Projects                                                                                                    | Questions                                                                                                    | Health Form                                                                                                    | Consents                 | Confirm                                                                                                    |
|                                                                                                    |                                                                                                    |                                                                                                    |                                                                                                    | Invoice                  | 7                                                                                                    |
|                                                                                                    | Que                                                                                                    | estions                                                                                                    |                                                                                                    | Total:                   | \$0.00                                                                                                    |
| Virginia Cooperative<br>disability, gender, ge<br>religion, sexual orier<br>An equal opportunity<br>work, Virginia Polyte<br>Department of Agric<br>Virginia Tech, Blacks<br>University, Petersbu | Extension programs and e<br>under identity, gender expre-<br>titation, genetic information,<br>y/affirmative action employe<br>echnic Institute and State U<br>ulture cooperating. Edwin J<br>sburg; M. Ray McKinnie, Ac<br>rg. | mployment are open to all, reg<br>ssion, national origin, political<br>veteran status, or any other b<br>r: fissued in furtherance of Co-<br>niversity, Virginia State Univers<br>Jones, Director, Virginia Coo<br>Iministrator, 1890 Extension Pi | pardless of age, color,<br>affiliation, race,<br>asis protected by law.<br>operative Extension<br>sity, and the U.S.<br>perative Extension,<br>rogram, Virginia State                                                                                                    |                          |                                                                                                    |
|                                                                                                    | Show                                                                                                    | Questions                                                                                                    |                                                                                                    |                          |                                                                                                    |
|                                                                                                    | Back                                                                                                    | Next                                                                                                    |                                                                                                    |                          |                                                                                                    |
| Sender required                                                                                                    |                                                                                                    |                                                                                                    | ~                                                                                                    | Total:                   | \$0.00                                                                                                    |
| 6                                                                                                    |                                                                                                    |                                                                                                    | v                                                                                                    |                          |                                                                                                    |
|                                                                                                    |                                                                                                    |                                                                                                    |                                                                                                    |                          |                                                                                                    |
| emographics                                                                                                    |                                                                                                    |                                                                                                    |                                                                                                    |                          |                                                                                                    |
| Residence <sup>required</sup>                                                                                                    |                                                                                                    |                                                                                                    |                                                                                                    | ſ                        |                                                                                                    |
|                                                                                                    | Lation and C.S.W. 1                                                                                                    |                                                                                                    | ~                                                                                                    |                          |                                                                                                    |
| Are you of Hispanic or                                                                                                    | Latino ethnicity? required                                                                                                    |                                                                                                    | ~                                                                                                    |                          |                                                                                                    |
| Race required                                                                                                    |                                                                                                    |                                                                                                    | ¥                                                                                                    | J                        |                                                                                                    |
| American Indian e     Asian     Black or African A     Native Hawaiian e     Other (race not lis     White     Prefer Not to State                                                                | or Alaskan Native<br>Imerican<br>or Pacific Islander<br>sted)<br>le                                                                                                    |                                                                                                    |                                                                                                    |                          |                                                                                                    |
| Please select     your school     School County /                                                                                                    | t your school from                                                                                                    | the list below, by sel                                                                                                    | ecting your school's                                                                                                    | county, then district an | d then                                                                                                    |
| Tianover                                                                                                    | equired                                                                                                    |                                                                                                    |                                                                                                    |                          |                                                                                                    |
| School District                                                                                                    | O PBLC SCHS                                                                                                    |                                                                                                    |                                                                                                    |                          | ~                                                                                                    |
| School District                                                                                                    |                                                                                                    |                                                                                                    |                                                                                                    |                          |                                                                                                    |
| School District                                                                                                    | quired                                                                                                    |                                                                                                    |                                                                                                    |                          |                                                                                                    |
| School District                                                                                                    | quired                                                                                                    |                                                                                                    |                                                                                                    |                          | ~                                                                                                    |
| School District //<br>HANOVER C<br>School Name //<br>O If you are un                                                                                                    | able to locate your                                                                                                    | school in the list abo                                                                                                    | ove, please enter the                                                                                                    | school name and type     | <ul><li>✓</li><li>a, in the</li></ul>                                                                                                    |
| School District //<br>HANOVER C<br>School Name //<br>O If you are un<br>fields below                                                                                                    | able to locate your                                                                                                    | school in the list abo                                                                                                    | ove, please enter the                                                                                                    | school name and type     | e, in the                                                                                                    |
| School District /<br>HANOVER C<br>School Name /<br>O If you are un<br>fields below<br>School Name                                                                                                 | able to locate your                                                                                                    | school in the list abo                                                                                                    | ove, please enter the                                                                                                    | e school name and type   | • in the                                                                                                    |
| School District *<br>HANOVER C<br>School Name **<br>O If you are un<br>fields below<br>School Name<br>School Type                                                                                 | able to locate your                                                                                                    | school in the list abo                                                                                                    | ove, please enter the                                                                                                    | e school name and type   | <ul><li>✓</li><li>a, in the</li></ul>                                                                                                    |
| School District #<br>HANOVER C<br>School Name #<br>O If you are un<br>fields below<br>School Name<br>School Type                                                                                  | able to locate your                                                                                                    | school in the list abo                                                                                                    | ove, please enter the                                                                                                    | e school name and type   | <ul> <li>, in the</li> <li>, v</li> </ul>                                                                                                    |
| School District //<br>HANOVER C<br>School Name //<br>O If you are un<br>fields below<br>School Name<br>School Type                                                                                | quired                                                                                                    | school in the list abo                                                                                                    | ove, please enter the                                                                                                    | e school name and type   | <ul> <li>, in the</li> <li>, where the second second secon</li></ul> |
| School District " HANOVER C School Name " O If you are un fields below School Name School Type                                                                                                    | able to locate your                                                                                                    | covID                                                                                                    | ve, please enter the                                                                                                    | e school name and type   | <ul> <li>, in the</li> <li>, v</li> </ul>                                                                                                    |
| School District " HANOVER C School Name " O If you are un fields below School Name School Type                                                                                                    | able to locate your                                                                                                    | school in the list abo                                                                                                    | Vaccination                                                                                                    | a school name and type   | v, in the                                                                                                    |
| School District " HANOVER C School Name " O If you are un fields below School Name School Name                                                                                                    | able to locate your                                                                                                    | school in the list abo                                                                                                    | Vaccination                                                                                                    | a school name and type   | v, in the                                                                                                    |
| School District " HANOVER C School Name " O If you are un fields below School Name School Name                                                                                                    | able to locate your                                                                                                    | covid<br>covid                                                                                                    | Vaccination                                                                                                    | a Card                   | v, in the                                                                                                    |
| School District " HANOVER C School Name " O If you are un fields below School Name School Name                                                                                                    | able to locate your                                                                                                    | school in the list abo<br>COVID                                                                                                    | Vaccination                                                                                                    | a school name and type   | v<br>e, in the                                                                                                    |
| School District * HANOVER C School Name ** O If you are un fields below School Name School Type                                                                                                   | able to locate your                                                                                                    | covid                                                                                                    | Vaccination Vaccination No Image Selected Upload Upload Upload Upload                                                                                                    | a Card                   | v, in the                                                                                                    |
| School District " HANOVER C School Name " O If you are un fields below School Name School Name                                                                                                    | able to locate your                                                                                                    | school in the list abo                                                                                                    | Vaccination Vaccination Vaccination Vaccination Volumage Selected Upload Int Medication Volume Volume Volum | a school name and type   | v, in the                                                                                                    |

## **Health Information**

- 1. The next screen will take you to the Health Form section.
- 2. Click "Show Health Form."Verify and update the information as necessary.
- 3. Again pay close attention to the "required" fields labeled in red. Complete all "required" fields with current information, if needed.
  - a. Tests
  - b. Exposures
  - c. Restrictions
  - d. Vaccinations
  - e. Care
  - f. Remarks
  - g. History
  - h. Health Insurance
  - i. Conditions
  - j. Devices
  - k. Allergies
  - 1. Authorized Medications
  - m. Approval/Emergency Authorization

| 0         |                                                                                                    |
|-----------|----------------------------------------------------------------------------------------------------|
| C         | Please list below any infectious disease that you might have been exposed to within the past year.                                                                                                    |
| and<br>y. | List Any Infectious Exposure<br>Yes<br>No                                                                                                    |
| 1         | Restrictions                                                                                                    |
|           | Please list any Restrictions below that 4-H staff need to be made aware of?                                                                                                    |
|           | List Any Restrictions<br>Yes<br>No                                                                                                    |
|           | Vaccinations                                                                                                    |
|           | Are the child, teen or adult, whom is applying for enrollment, immunizations up to date?<br>Yes<br>No                                                                                                    |
|           |                                                                                                    |
| ation     | Approval/Emergency Authorization APPROVAL / EMERGENCY AUTHORIZATION If the participant is under 18, parents/guardians must sign in the space provided. If you are over the age of 18, please sign for yourself. If you cannot sign this due to religious reasons, you must contact your Extension office to obtain a legal waiver that must be signed. If this section is not signed, participation in the 4-H event/activity will not be allowed. You must contact your Extension office to obtain a legal waiver that must be signed. If this section is not signed, participation in the 4-H event/activity will not be allowed. You must contact your Extension office if there is a change in health status after submitting this form. 1. I give my permission for the participant named on this form to attend the designeted 4-H program.                                                                                                    |
| ation     | <ul> <li>Approval/Emergency Authorization</li> <li>Approval/Emergency Authorization</li> <li>Approval/Energency Authorization</li> <li>Approval/Energency Authorization</li> <li>If the participant is under 18, parents/guardians must sign in the space provided. If you are over the age of 18, please sign for yourself. If you cannot sign this due to religious reasons, you must contact your stansion office to obtain a legal waiver that must be signed. If this section is not signed, participant in the 4-14 event/activity will not be allowed. You must contact your Extension office to obtain a legal waiver that must be signed. If this section is not signed, participation in the 4-14 event/activity will not be allowed. You must contact your Extension office if there is a change in health status after submitting this form.</li> <li>I give my permission to participate in all activities which may include swimming and other water sports under the supervision of lifeguard(s) and to take part in other scheduled activities such as fream safety, horsemanship, archery, tow ropes, physical activity/exercise and related activities under the supervision of instructors; subject to limitations noted herein.</li> <li>Ihereby give permission to the medical staff person selected by the event/activity director to order X-rays, routine tests and treatment for my child (or for myself if I am a participant over 18 years old) as medication seeded under the guidance of the medical staff person. I understand that all attempts will be made to notify parents/guardians of any serious injury or illness to their child. If I cannot be reached in an emergency, I hereby give permission to the medical staff person to hospitalize, secure proper treatment for, and to order injection and/or aneshestista and/or surgery for me'or the participant named on this form. This form may be photocopied for use outside of the event/activity location.</li> <li>In derstand and agree to abide with any restrictions placed on my activities</li></ul>              |
| ation     | Approval/Emergency Authorization ADDEX ALL ADDEX ADDEX A |
| ation     | <section-header><text><text><list-item><list-item><list-item><list-item></list-item></list-item></list-item></list-item></text></text></section-header>                                                                                                    |
| ation     | <section-header></section-header>                                                                                                    |

Back

4.

Click "Next" to continue.

| Elec<br>1. | tronic Consents<br>Next is the Consents section. Ensure all<br>consents have been confirmed by "Marking                                        | Registration                                                                                                    | Clubs                                                                                                    | Projects                                                                                                    | Questions                                                                                                    | Health Form                               | Consents             | Confirm     |
|------------|----------------------------------------------------------------------------------------------------|----------------------------------------------------------------------------------------------------|----------------------------------------------------------------------------------------------------|----------------------------------------------------------------------------------------------------|----------------------------------------------------------------------------------------------------|-------------------------------------------|----------------------|-------------|
|            | this option and by entering signatures                                                                                                    | Media Release                                                                                                    | 2                                                                                                    |                                                                                                    |                                                                                                    | Invo                                      | pice                 | 1           |
|            | nom the appropriate parties.                                                                                                    | 4-H PARTI                                                                                                    | CIPANT ME                                                                                                    |                                                                                                    | ASE                                                                                                    | То                                        | otal:                | \$0.00      |
|            |                                                                                                    | The Virginia Polylechn<br>Virginia State Universi<br>electronic and tradition<br>educational purposes.                                                                                                    | nic Institute and State L<br>Ity/College of Agricultur<br>nal media (e.g., photog                                                             | Iniversity/College of Ag<br>e, and/or Virginia Coop<br>raphs, video, audio foot                                                           | riculture and Life Sciences<br>verative Extension periodica<br>tage, testimonials) for publi                                                                | (CALS),<br>ally uses<br>licity and        |                      |             |
|            |                                                                                                    | By checking yes<br>Agriculture (Virg<br>Such reproduction<br>consideration fro<br>State University/                                                                                                    | 5, I acknowledge readin<br>Life Sciences (Virginia<br>inia State University), a<br>ons for educational and<br>om me. I understand th<br>/Coll | g this statement and gi<br>Polytechnic Institute an<br>and Virginia Cooperativ<br>I publicity purposes in p<br>at I will need to notify V | ive permission to the Colley<br>Id State University, the Col<br>e Extension, or its designe<br>perpetuity without further<br>lirginia Polytechnic Institute | ge of<br>liege of<br>ie, to use<br>ed and |                      |             |
|            |                                                                                                    | By checking no,<br>other picture to t<br>University, and/o                                                                                                    | I decline to give permi<br>be used for promotiona<br>or Virginia Cooperative                                                                  | ssion for any photograp<br>I purposes by Virginia F<br>Extension.                                                                         | oh, digital image, videotape<br>Polytechnic Instituted, Virgi                                                                                               | e, or<br>inia State                       |                      |             |
|            |                                                                                                    | Manager Name Cer                                                                                                    | titying Paper Consent *                                                                                                    | edmea                                                                                                    |                                                                                                    |                                           |                      |             |
|            | <ul><li>the 4-H member being enrolled.</li><li>a. Media Release</li><li>b. Privacy Statement</li><li>c. Standardized Code of Conduct</li></ul> | <b>Privacy</b><br>Virginia Cooper                                                                                                    | Stater                                                                                                    | nent                                                                                                    | his privacy staten                                                                                                    | nent in order to d                        | demonstrate our f    | firm        |
|            |                                                                                                    | commitment to privacy. The following discloses the information gathering and dissemination practices for<br>this Web page.va.4honline.com and its subdomains.                                                                                                    |                                                                                                    |                                                                                                    |                                                                                                    |                                           |                      | actices for |
|            |                                                                                                    | This site does not request any personal information or collect any information that personally identifies<br>you or allows you to be personally contacted without your permission. Personal information that may be<br>requested include your name, e-mail address, physical address, and telephone number. |                                                                                                    |                                                                                                    |                                                                                                    |                                           | entifies<br>t may be |             |
|            |                                                                                                    | All forms on this site collect information exclusively for the stated purpose of the form.                                                                                                    |                                                                                                    |                                                                                                    |                                                                                                    |                                           |                      |             |
|            |                                                                                                    | We do not share<br>for purposes oth                                                                                                    | e any personal<br>her than the re                                                                                                    | information wi<br>ason stated wh                                                                                                    | th any third partie<br>ien collected.                                                                                                    | es nor do we use                          | any personal inf     | ormation    |
|            |                                                                                                    | ) By markir                                                                                                    | ng this option, I                                                                                                    | indicate that I                                                                                                    | have read the VC                                                                                                    | CE Privacy State                          | ment                 |             |
|            |                                                                                                    | Manager Nan                                                                                                    | ne Certifying P                                                                                                    | aper Consent n                                                                                                    | required                                                                                                    |                                           |                      | ]           |
|            |                                                                                                    |                                                                                                    |                                                                                                    |                                                                                                    |                                                                                                    |                                           |                      |             |
|            |                                                                                                    |                                                                                                    |                                                                                                    |                                                                                                    |                                                                                                    |                                           |                      |             |

#### Virginia 4-H Standardized Code of Conduct for 4-H Programs/Events

#### Purpose

The purpose of the 4-H program is the positive development of youth. We believe in creating a safe learning environment that encourages the four-fold development of a young parson (i.e., Head, Heart, Hands, and Headh). We expect all persons involved in 4-H (youth members, parents, heaving, Heart, Hands, and Headh). We expect all persons involved in 4-H (youth members, parents, heaving, Heart, Hands, and Headh). We expect all persons involved in 4-H (youth members, parents, heaving) a positive image that reflects 4-H (dask). Furthermore, the Vipilink 4-H program recognities that CHARACTER COUNTSI AII 4-H participants are representatives of the program and should always athle to UMARACTER COUNTSI AII 4-H participants, Respect, Responsibility, Faineas, Caring, and Citizenship, in tollowing standards: Trustmethicas, Respect, Responsibility, Faineas, Caring, and Citizenship, in been developed to provide a clear understanding of expectations. Participants and parents/guardiana mest sign this top in order to participant.

#### Code of Conduct

1. For the safety and wellness of all participants, a completed and signed 444 Health History Report Form is required for participation in 4-H events. In addition, medications and medication forms (for all participants under 16 years old) must be turned in at the registration table upon artical at the 4-H event (or according to another system outlined in the registrationtointeation information).

2. Participants should stand and be actively involved in all acheduled activities as part of this 441 program/event (unless under the supervision of a medical staff parson.) Curlew it to be followed as a gradified in the achedule for ownight events. Pakes to be in subgrad location may lead to dismissal from the 444 event. Some areas are efficient to participants (ac railmining pool bodies of water such as between direm; challenge course, etc.) unless under appropriate instructor supervision.

3. Visitors to a 4-H program/event must check-in with the Extension Agent, Program Director, or other

adult in charge of the 4-H program/event upon arrival.

4. Participants should remain at a 4-H program/event until the program/event is scheduled to end. Participants may not leave a 4-H program/event without prior permission from Extension Agent, Program Director, or other adult in charge of the 4-H program/event. Participants may only be picked up from a 4-H program/event by the person designated on the 4-H Health History Report Form. Identification may be requested at the first of pick-up.

 Participants are expected to follow the directions of 4-H volunteers and paid staff. All 4-Hers are under the supervision of the Extension Agent, Program Director, or other adult 4-H leader responsible for the 4-H program/sevent.

6. Participants should respect the property of others and be responsible for themasives. Deliberate destruction or renoval of thollikes or equipment is not permitted. Financial responsibility for any damages caused by deliberate destruction will be assumed by the participant and/or parentiguestions. The same applies to the property and personal items of other participants.

 Participants should teast all others and themselves with respect. Aggressive, abusive, vulgar, or violent language and behavior towards others (ex: fighting, theasts, insults, cursing, discrimination, etc.) are not permitted.

 Participants should respect the privacy of others. Girls are not permitted in boys lodging rooms nor are boys permitted in girls lodging rooms.

9. Participants are expected to direct appropriately based upon the guidelines established by the person in charge of the 4-H program levent.

10. Possession, distribution, or use of freeworks, weapons, linkes, or other items that can be used as a weapon are not partitude at 4-4 programs/weats, eacept under adult supervision in acheduled instructional activities (set: schooling education cities supervised by a cardified instructor, etc.).

11. Possession, distribution, or use of alcoholic bevenges, marijaana, liegaj dirugs, tobacco products, and unauthorized prescription drugs are not allowed at any 4-bit sponsored programiewest and must be insported to law enforcement. The Virginia 4-bit program issues the sight to conduct a search of a participantity is there is insported base surgicion that the participantity is there is insported base surgicion that the participantity is drugs, between basel based by a participantity.

12. Animals and pets are not allowed at 4-H programs/events unless needed to accommodate a disability or as part of an organized program, or through specific autholization from Estension Agent, Program Director, or other adult in charge of the 4-H programs/event. Animals that are used as part of a 4-Hyprograms/event should always be provided with proper case.

13 Electronic and mechanical devices (es: cellular phones, papers, walkie-talkies, video games, cedica, CD playear, TVL, lopop computers, etc.) are not allowed an 4-4 programs/event unless they are needed as part of an organized 4-44 programs/event or with autholization from the Electronic Agent Program. Program Director, or other adult in charge of the 4-44 programs/event. Without authorization, these items will be confiscented and enumed to the participant (or the participant parental juandance) at the end of the programs/event.

#### Consequences

Unacceptable behavior during a 4-H program/event (as defined within this Virginia 4-H Standardbed Code of Conduct or through a review process by 4-H startf-volumeer) will result in consequences to the participant. Consequences may include:

```
1.early release from this 4-H program/event without refund,
```

2.restitution or repayment of damages,

3 denial of future participation in the 6-H program/event at the local, district, state and national levels for one or more years (as determined by the unit staff in charge of, or responsible for, the 6-Hopogramineer(b).

4.forfeiture of financial support for a 4-H program/event

```
5 removal from 4-H offices held (if applicable), and
```

Gasleasing the youth to the appropriate law enforcement agency and/or the proper authorities.

NOTE: Any conduct not specifically covered by this Virginia 4-H Standardbed Code of Conduct, but deemed inappropriate by those negronalities for the 4-H program/event will be viewed as a violation and appropriate action will be taken. If an infraction occurrs, the person in charge of the 4-H program/event will provide appropriate communication to parentipureliane.

I have read and understand the above "code of conduct" and will able by the exceptions described in the Code-AConduct. I understand that if i an imappopulatively will have to accept on seponsibility form y actions that may reak in the consequences itsed above. These discussed and reviewed this "Code of Conduct" with my child. I understand that failure to able by this "Code of Conduct" may result in the consequences listed above which includes no refund. Member Name (Full Legal) mpower

Halley Johnson

Parent / Guardian Name (Full Legal) reprint

Melasa Johnson

 These consents are mandatory and must be digitally signed before continuing to the next section. Please contact your <u>Local Cooperative Extension Office</u> with any questions. Click "Next" to continue.

| <ul> <li>Enrollment Confirmation <ol> <li>The next page will be the Confirm section. Review the information listed on the final page about the 4-H member, club and projects they are enrolled in.</li> <li>If you wish to enroll the member, click "Submit."</li> <li>If changes need to be made use the "Back" button at the bottom of the screen.</li> </ol> </li> </ul>                                                                                                    | Literature     Literature     Literature |
|----------------------------------------------------------------------------------------------------|----------------------------------------------------------------------------------------------------|
| <ol> <li>Enrollment Status         <ol> <li>After confirming enrollment the next screen is the "Member List" under the family profile.</li> <li>If you wish to enroll a new member in the same family, click "Add Member" next to the family information and enter information.</li> <li>If you have no other family members to add or enroll, you may <u>exit the system.</u></li> </ol> </li> <li>Status of the enrollment can be confirmed on the Member List screen beside the member name.</li> <li>An email will be sent via 4-H Online once approved. If corrections are needed or more information is necessary an email will be sent asking for that information prior to approval.</li> </ol> | <page-header><page-header><image/><image/><image/><image/><image/><image/><text><text><text><text></text></text></text></text></page-header></page-header>                                                                                                    |